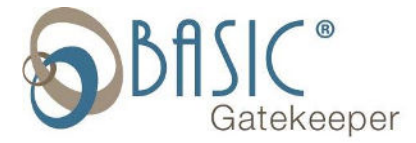

## Sending DST Settings to Time Clock Using Remote Retriever

1. Open Remote Retriever

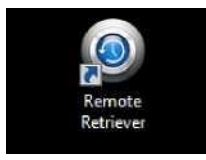

2. Enter your login credentials

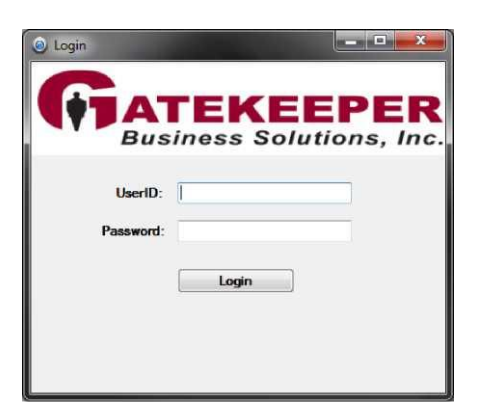

3. Highlights all of your clocks in the list on the left. In the action section select Send configuration and click the Go button.

|       |         | Select Com<br>Com                 | pany<br>pany: All Compa | anies        |               |          | •                     |   |    |
|-------|---------|-----------------------------------|-------------------------|--------------|---------------|----------|-----------------------|---|----|
| Hand  | Clocks  |                                   |                         |              |               |          | Action                |   |    |
|       | ID      | Description                       | Address                 | Clock<br>Ins | Clock<br>Outs | Last Po  | 7. Send Configuration | • | Go |
| •     | 1       | Clubhouse                         | 10.1.0.23               | 1542         | 1475          | 3/6/201: |                       | • |    |
|       | 2       | Golf Course Mainten               | 192.168.1.50            | 660          | 646           | 11/29/20 |                       |   |    |
|       |         |                                   |                         |              |               |          |                       |   |    |
|       |         |                                   |                         |              |               |          |                       |   |    |
| 1     |         |                                   |                         |              |               |          |                       |   |    |
| Clock | Emplo   | III<br>yees                       |                         |              |               |          |                       |   |    |
| < [   | : Emplo | wees.<br>imployee: [Allison Emplo | oyee                    |              | ,             | •        |                       |   |    |

4. When this is complete close the application.